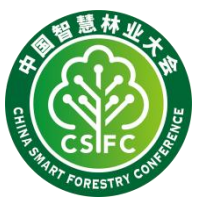

# 第六届中国智慧林业大会(CSFC2025) 论文投稿系统操作说明

## 1 账号注册

登录投稿系统 (<u>https://cmt3.research.microsoft.com/CSFC2025</u>), 注册投稿账号。

|                                | About CMT Dow                                                                                                    |
|--------------------------------|----------------------------------------------------------------------------------------------------|
|                                | Microsoft CMT                                                                                                    |
|                                | Email *                                                                                                    |
|                                | teet 123456@eefu edu on                                                                                                    |
|                                | Password *                                                                                                    |
|                                |                                                                                                    |
|                                | Login                                                                                                    |
|                                | Forgot your possword? New to CMT? Register                                                                                                    |
|                                | Search help articles                                                                                                    |
|                                |                                                                                                    |
|                                |                                                                                                    |
| Login Registration Res         | et Password                                                                                                    |
| Create New Acco                | unt                                                                                                    |
| Login information              |                                                                                                    |
| * Email                        | test123456@sv/luedu.cn                                                                                                    |
|                                | This email will be used to login into CMT                                                                                                    |
| * Password                     |                                                                                                    |
| * Confirm Password             | Confirm Password                                                                                                    |
| Personal Information           |                                                                                                    |
| * First Name                   | First Name                                                                                                    |
| Middle Initial                 | Initial                                                                                                    |
| * Last Name                    | Last Name                                                                                                    |
| Nickname                       | Nickname                                                                                                    |
| * Organization Name            | Organization Name                                                                                                    |
| * Country/Region               | Select V                                                                                                    |
| External Profile Inform        | nation                                                                                                    |
| Google Scholar Id              | Google Scholar Id                                                                                                    |
| Semantic Scholar Id            | Semantic Scholar Id                                                                                                    |
| DBLP Id                        | DBLP Id                                                                                                    |
| ORCID Id                       | ORCID Id                                                                                                    |
| OpenReview Id                  | OpenReview Id                                                                                                    |
| Verification                   |                                                                                                    |
| Enter the characters you see*  |                                                                                                    |
| New   Audio                    |                                                                                                    |
| ŞQ                             |                                                                                                    |
| CLES                           |                                                                                                    |
|                                |                                                                                                    |
| I agree to the Microsoft CMT's | Author's Statement, Terms Of Use, Data Access and Relention Policy and Privacy & Cookies. All conference and registration data is captured and stored in the U |
|                                | _                                                                                                    |
|                                | Register No, thanks                                                                                                    |
|                                |                                                                                                    |
|                                |                                                                                                    |
| © 2024 Microsoft Corporation A | bout CMT   Docs   Terms of Use   Privacy & Cookies   Reguest Free Site                                                                                         |

#### 2 会议登录

登陆后进入会议系统。点击"All Conferences",并在右侧搜索框中搜索 "CSFC",找到列表中"The 6th China Smart Forestry Conference",进入第 六届中国智慧林业大会投稿系统。

#### 3 创建新投稿

进入投稿系统后,点击"Create new submission"创建新投稿。

| Submissions             |       | Search help articles | Q Help Center * Select Your Rol | e : Author * CACFG2024 * | SHECE •           |
|-------------------------|-------|----------------------|---------------------------------|--------------------------|-------------------|
| Author Console          |       |                      |                                 |                          |                   |
| + Create new submission |       |                      | 0-0 of 0 ++ + 1 + +             | * Show: 25 50 100 Al     | Clear All Filters |
| Paper ID                | Title |                      |                                 | Actions                  |                   |
|                         |       |                      | Flag                            |                          |                   |
|                         |       |                      |                                 |                          |                   |

## 4 投稿信息录入

进入投稿页面,依次录入标题、摘要、作者信息,上传论文文档,提交。 备注:1)中英文投稿均在此页面;2)稿件统一以Word形式提交;3)请 作者按照"主题编号\_投稿作者\_论文标题"命名并提交文档(例:05\_张三\_AI 技术在森林资源监测中的应用分析)。

| Submissions                        |                                                              |            |                                | Search help articles          | Q Help Center + Solid Your Role | Author - CACE02024 - | SHECE |
|------------------------------------|--------------------------------------------------------------|------------|--------------------------------|-------------------------------|---------------------------------|----------------------|-------|
| reate New                          | Submission                                                   |            |                                |                               |                                 |                      |       |
|                                    | #單计算机应用大会、 調在截止日期時間交易的定义。                                    |            |                                |                               |                                 |                      |       |
| TTLE AND ABSTRACT                  |                                                              |            |                                |                               |                                 |                      |       |
| - Title                            | Title                                                        |            |                                |                               |                                 |                      |       |
| * Abstract                         |                                                              |            |                                |                               |                                 |                      |       |
|                                    |                                                              |            |                                |                               |                                 |                      |       |
|                                    |                                                              |            |                                |                               |                                 |                      |       |
|                                    |                                                              |            |                                |                               |                                 |                      |       |
|                                    |                                                              |            |                                |                               |                                 |                      |       |
|                                    |                                                              |            |                                |                               |                                 |                      |       |
|                                    | 200 daymented                                                |            |                                |                               |                                 |                      |       |
| /THORS -<br>c may all your coastio | m.                                                           |            |                                |                               |                                 |                      |       |
| vimary Contact En                  | mail                                                         | First Name | Last Name                      | Organization                  |                                 | Country/Region       |       |
| • 51                               | szhichuangion@163.com                                        | 541        | CE                             | Southwest Forestry University |                                 |                      | × †   |
| Inal                               | +400                                                         |            |                                |                               |                                 |                      |       |
| or small is add row withor         |                                                              |            |                                |                               |                                 |                      |       |
| LES                                |                                                              |            |                                |                               |                                 |                      |       |
| tanginal tren 1 to 3 He            | ny Manemare Ne alou in 20 Me. We accept door, doore hierarda |            |                                |                               |                                 |                      |       |
|                                    |                                                              |            | Choose Advantations            |                               |                                 |                      |       |
|                                    |                                                              |            | -01-                           |                               |                                 |                      |       |
|                                    |                                                              |            | (F) Linis and Teners Community |                               |                                 |                      |       |
|                                    |                                                              |            |                                |                               |                                 |                      |       |
|                                    |                                                              |            |                                |                               |                                 |                      |       |
|                                    | Endered Cancel                                               |            |                                |                               |                                 |                      |       |

## 5 完成投稿

提交后,在"My conference"中点击会议名称即可查看所提交论文的信息。

| Submission              |       |     |                   | Search Astrantices 🔍 Help Center + Select Your Robo Author + CACE02024 + SHI CE + |  |  |  |
|-------------------------|-------|-----|-------------------|-----------------------------------------------------------------------------------|--|--|--|
| Author Console          |       |     |                   |                                                                                   |  |  |  |
| + Create new submission |       |     |                   | 1-1011 ++ • 1 + ++ Show. 2 50 100 A5 CharAlfine                                   |  |  |  |
| Paper ID                | Title |     |                   |                                                                                   |  |  |  |
| -                       |       | 140 | 1.000             | Actions                                                                           |  |  |  |
| 3 Mit<br>Description    |       |     | Submission files: | Submission:                                                                       |  |  |  |